# **Employee Web Clock Software Link**

https://timeclock.pearlandisd.org:444/app/webclock/#/EmployeeLogOn/%20/1

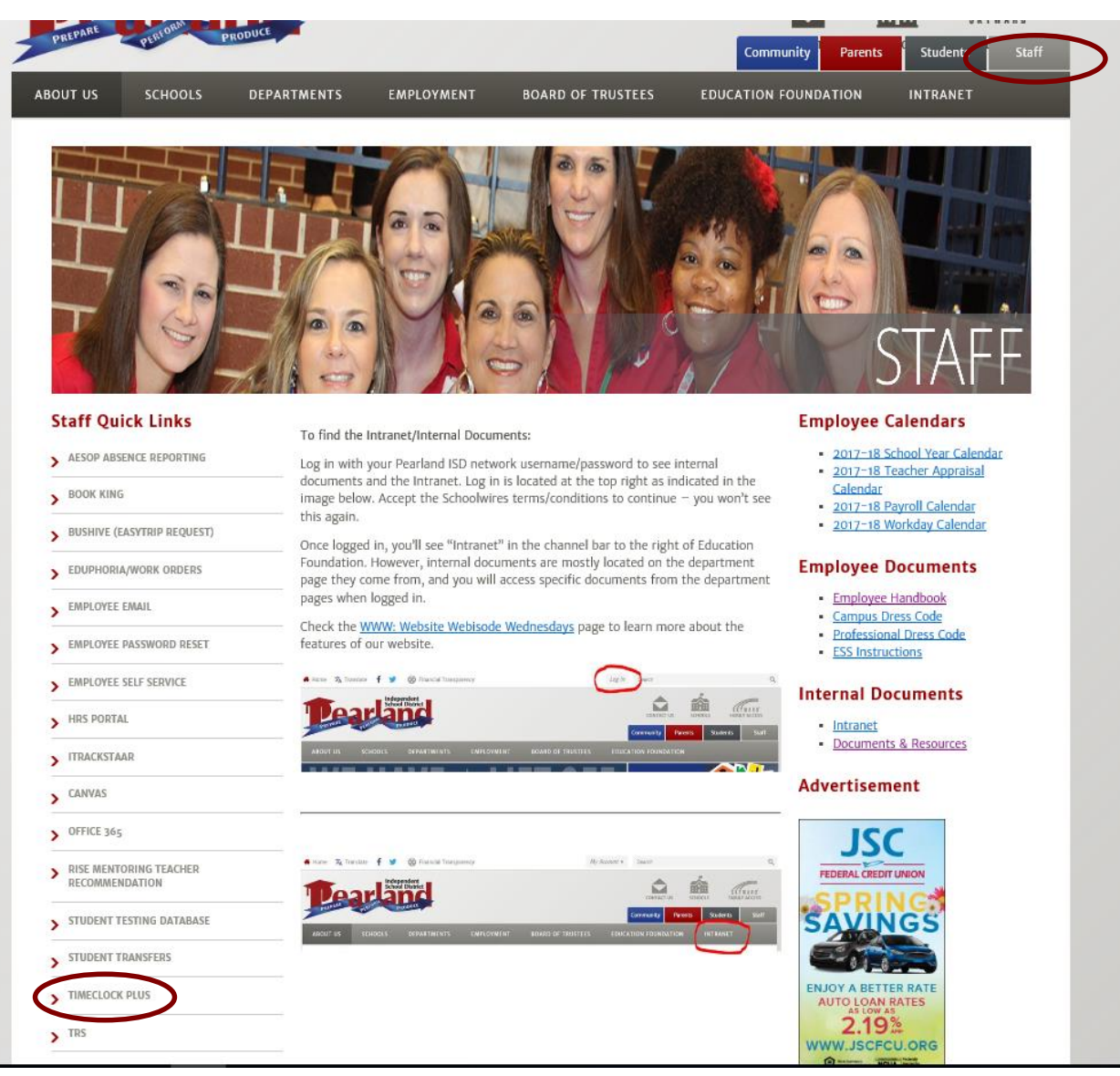

# **Employee Web Clock - Login**

To login, enter your Employee ID Number then click Clock In.

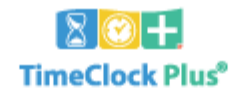

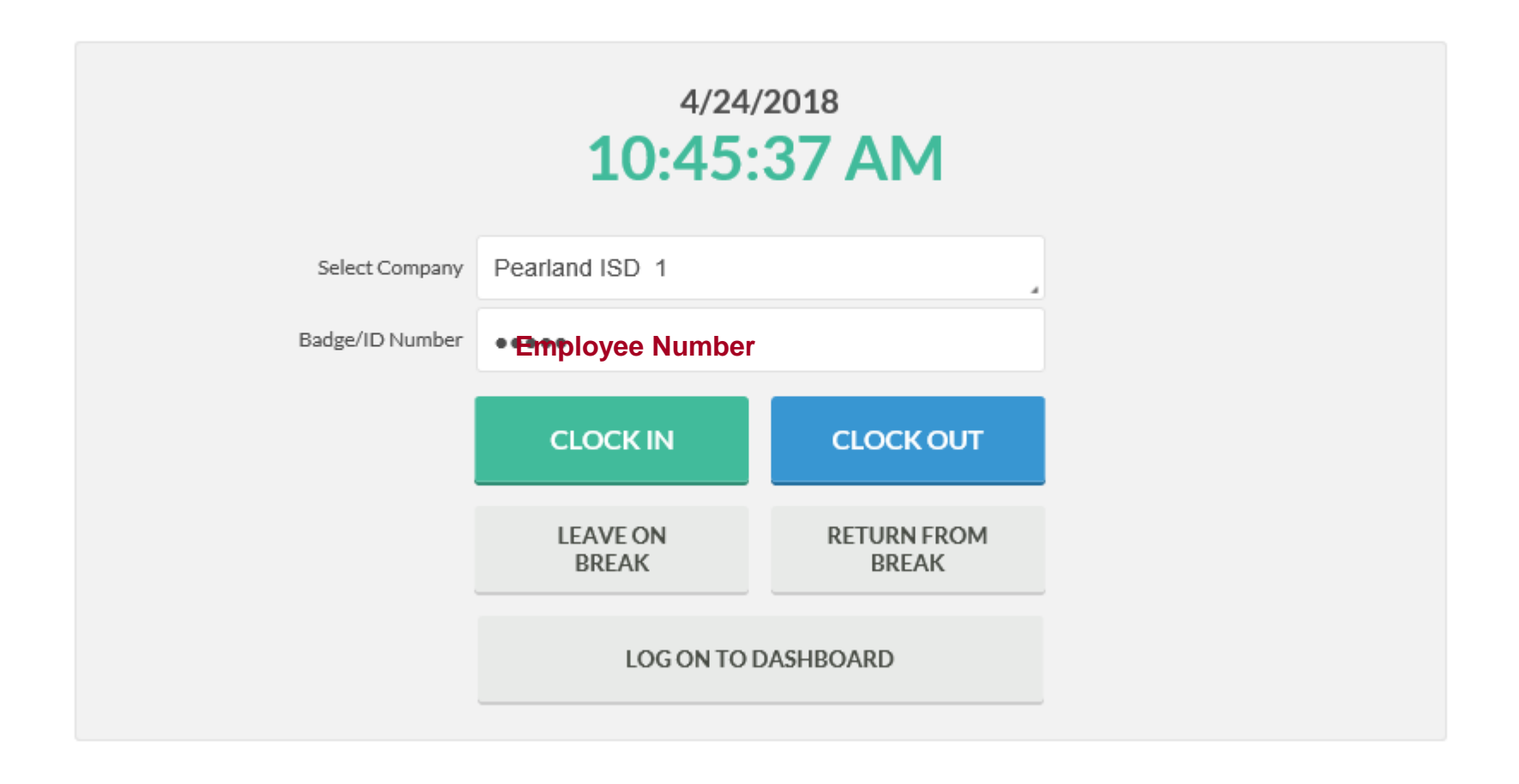

### **Employee Web Clock – Clock In**

Enter your **PIN Number** and click **Logon**.

|               | TimeC                | Clock Plus <sup>®</sup> |        |  |
|---------------|----------------------|-------------------------|--------|--|
|               | 4/24<br><b>10:47</b> | /2018<br>:33 AM         |        |  |
| Select Compa  | Pearland ISD 1       | L                       |        |  |
| Badge/ID Numb | er ••••              |                         |        |  |
|               | CLOCK IN             | CLOCK OUT               |        |  |
| PIN Entry     |                      |                         | ?      |  |
| PIN           |                      |                         |        |  |
|               |                      | Cance                   | Log On |  |

## **Employee Web Clock – Clock In cont.**

#### To clock in click **Continue**.

| 4/24/2018 11:03:03 AM | Hello                   | <u>Not you?</u> |
|-----------------------|-------------------------|-----------------|
|                       | Confirmation (Clock In) |                 |
|                       |                         |                 |
|                       |                         |                 |
|                       |                         |                 |
|                       |                         |                 |
|                       |                         |                 |
|                       |                         |                 |
|                       |                         |                 |
|                       |                         | Cancel Continue |

## **Employee Web Clock – Clock In cont.**

Choose the code you wish to clock in with and click **Continue**.

| 4/24/201 | 18 11: | 04:31 AM                | Hello                     |        |            |       | <u>Not you?</u> |
|----------|--------|-------------------------|---------------------------|--------|------------|-------|-----------------|
|          |        |                         | Select Job Code (Clock In | )      |            |       |                 |
|          |        |                         |                           |        |            | Q,    |                 |
|          | Showi  | ng 3 records of 3       |                           |        |            |       |                 |
|          | ID↑    | Description             |                           | Group  |            |       |                 |
|          | 225    | Clerical - no lunch     |                           | * PEAR | LAND       |       |                 |
|          | 226    | Clerical - 60 min lunch |                           | *PEAR  | LAND       |       |                 |
|          | 227    | Clerical - 30 min lunch |                           | * PEAR | LAND       |       |                 |
|          |        |                         |                           |        |            |       |                 |
|          |        |                         |                           |        |            |       |                 |
|          |        |                         |                           |        |            |       |                 |
|          |        |                         |                           |        |            |       |                 |
|          |        |                         |                           |        |            |       |                 |
|          | B      | ack                     |                           |        | Cancel Con | tinue | )               |

#### **Employee Web Clock – Clock Out**

To clock out, enter your Employee **ID Number** and click the **Clock Out** button.

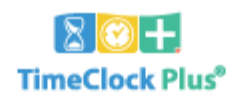

|                 | 4/24/2<br>10:45:  | 2018<br><b>37 AM</b> |
|-----------------|-------------------|----------------------|
| Select Company  | Pearland ISD 1    |                      |
| Badge/ID Number | Employee Numb     | er                   |
|                 | CLOCK IN          | CLOCK OUT            |
|                 | LEAVE ON<br>BREAK | RETURN FROM<br>BREAK |
|                 | LOG ON TO D       | ASHBOARD             |

## **Employee Web Clock – Clock Out cont.**

To clock out click Continue and then click Ok.

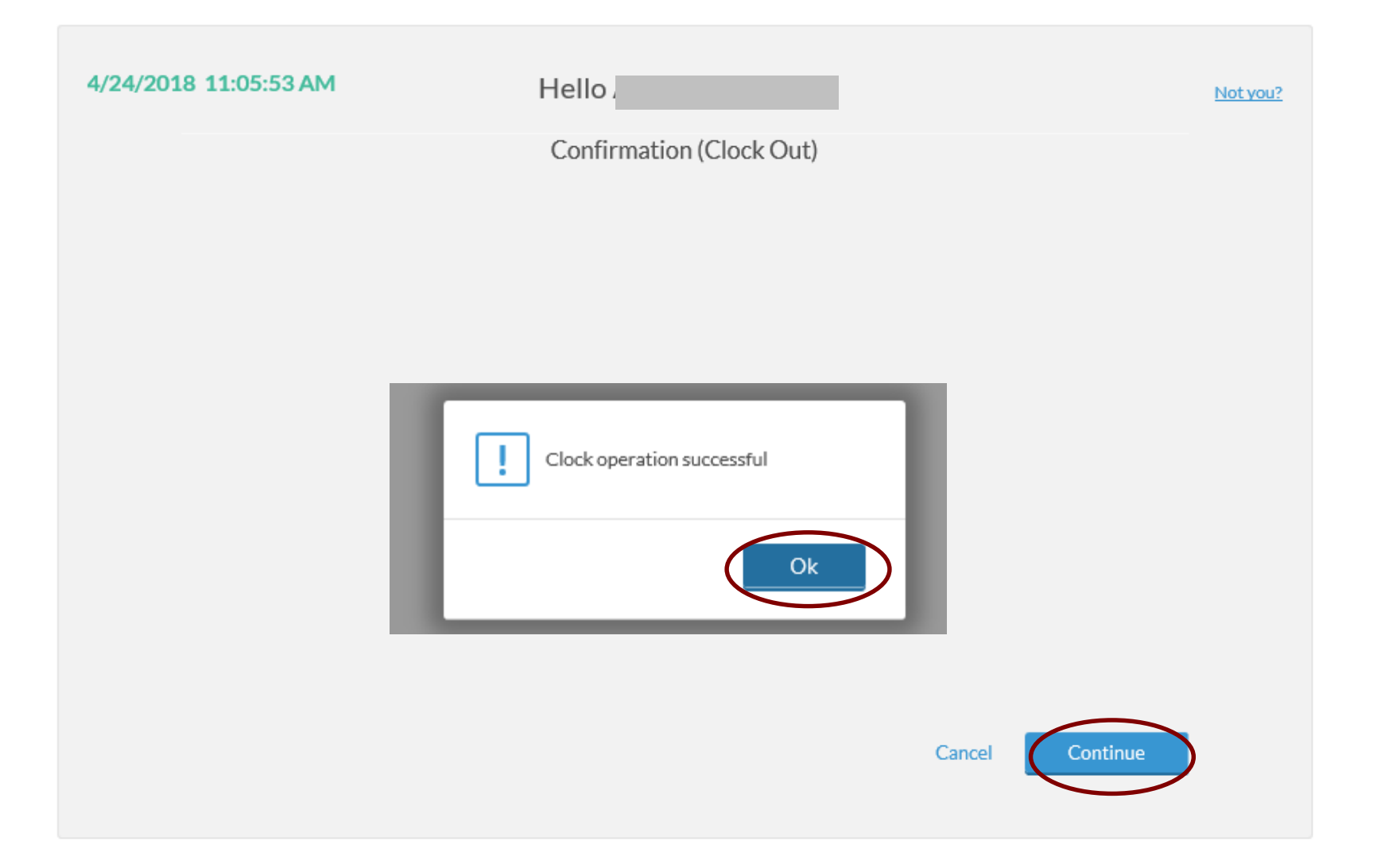

## **Employee Web Clock – View/Approve Hours**

To view your current time, approve time and notes, select View and then click Hours.

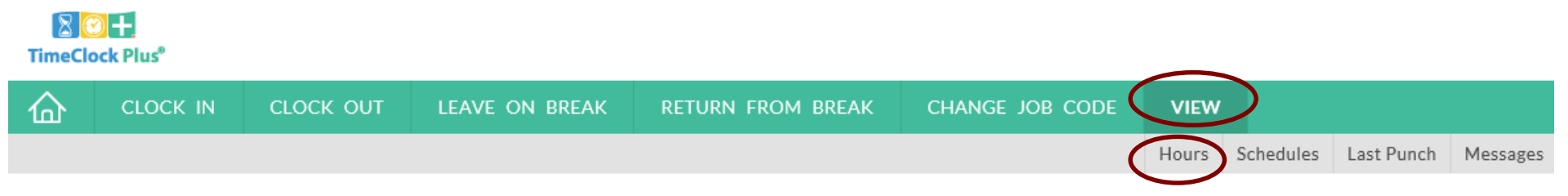

## **Employee Web Clock – View /Approve Hours cont.**

From here you can view your current hours, add a note, and approve your time.

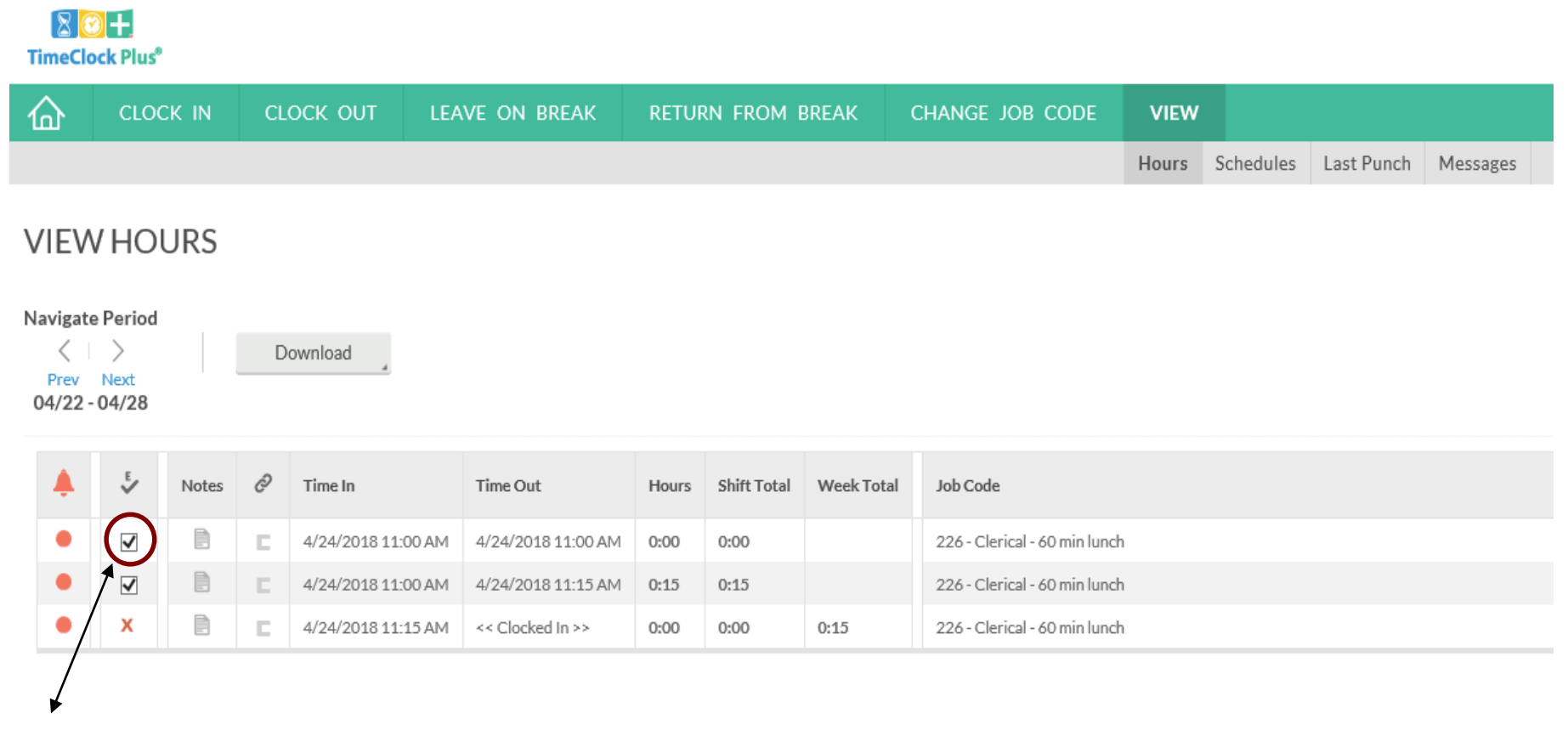

Employee approved time

# **Employee Web Clock – Add a Note**

From the View Hours screen, select the day you would like to add a note on and then click the **Note** Icon button. Then click **Add.** 

| TimeClock Plus <sup>®</sup> |              |       |    |                    |                    |       |             |            |                               |       |           |            |          |
|-----------------------------|--------------|-------|----|--------------------|--------------------|-------|-------------|------------|-------------------------------|-------|-----------|------------|----------|
| 企                           | CLOC         | CK IN | CL |                    | VE ON BREAK        | RETUR | RN FROM I   | BREAK      | CHANGE JOB CODE               | VIEW  |           |            |          |
|                             |              |       |    |                    |                    |       |             |            |                               | Hours | Schedules | Last Punch | Messages |
| VIEW HOURS                  |              |       |    |                    |                    |       |             |            |                               |       |           |            |          |
|                             | e 🗸          | Notes | O  | Time In            | Time Out           | Hours | Shift Total | Week Total | Job Code                      |       |           |            |          |
| •                           | $\checkmark$ |       |    | 4/24/2018 11:00 AM | 4/24/2018 11:00 AM | 0:00  | 0:00        |            | 226 - Clerical - 60 min lunch | n     |           |            |          |
| •                           | $\checkmark$ |       | E  | 4/24/2018 11:00 AM | 4/24/2018 11:15 AM | 0:15  | 0:15        |            | 226 - Clerical - 60 min lunch | n     |           |            |          |
| •                           | x            |       |    | 4/24/2018 11:15 AM | << Clocked In >>   | 0:00  | 0:00        | 0:15       | 226 - Clerical - 60 min lunch | n     |           |            |          |

Enter your reason and click **Save**. Keep it very simple and straightforward and add your initials at the end of the note. These notes print on your time sheet and can be read by payroll, managers and auditors.

| View Notes        |                                                 | ?     |
|-------------------|-------------------------------------------------|-------|
| + Add             |                                                 |       |
| Date Entered Note | Add Work Segment Note ?                         |       |
|                   | Note Forgot to clock in/out at 8:00 am - MM   × |       |
|                   | Cancel Save                                     |       |
|                   |                                                 |       |
|                   |                                                 | Close |